# цЦ,

### دليل

التقدم بطلبات الشراء على الموقع الإلكتروني studieshop.be

دليل التقدم بطلبات الشراء على الموقع الإلكتروني STUDIESHOP.BE

دليل مفيد للتعرف على كيفية طلب شراء حزمة المواد الدراسية الخاصة بك بسهولة وبشكل صحيح. من خلال أمثلة من لقطات الشاشة، نوجهك إلى التعرف على خطوات التسجيل في الموقع والتقدم بطلب الشراء والدفع.

1. تحديد قائمة الكتب

على الصفحة الرئيسية لموقّع studieshop.be، يمكنك تحديد المدرسة والبلدية وقائمة الكتب الصحيحة عن طريق قوائم مُنسدلة بسيطة.

قبل أن ترى قائمة المواد التعليمية، يجب عليك أولًا تسجيل الدخول أو التسجيل في الموقع الإلكتروني إن لم تكن مُسجَّلًا

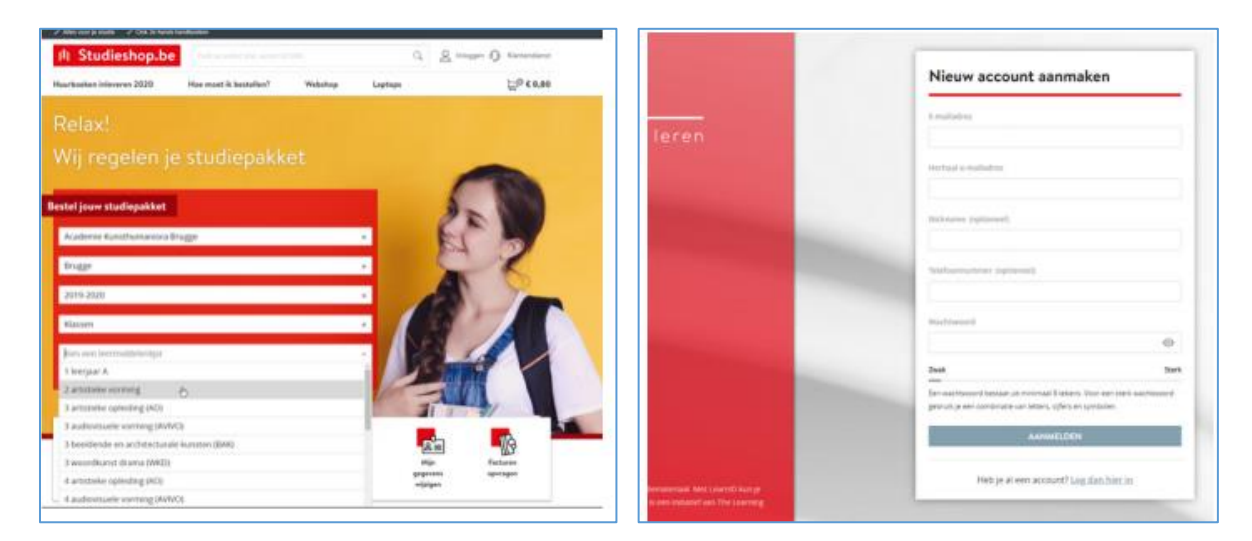

تسجيل الدخول أو التسجيل في الموقع

### لديّ حساب بالفعل

إذا كان لديك بالفعل حساب في الموقع، فيمكنك تسجيل الدخول بسهولة باستخدام عنوان البريد الإلكتروني وكلمة مرور LearnID الخاصين بك.

إذا نسيت كلمة المرور الخاصة بك، فسوف تتلقى رسالة بريد إلكتروني لإعادة تعيينها.

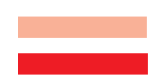

LearnID هو نظام تسجيل دخول سهل وآمن. حيث يتيح لك هذا النظام إمكانية الوصول إلى بيئة العملاء الشخصية الخاصة بك للتحقق من طلبات الشراء، والاطلاع على الفواتير، وطلب إرجاع المشتريات،..وما إلى ذلك. حساب LearnID شخصي ولا يرتبط بمدرسة معينة أو مسار معين. وهذا يعني أنه في حالة الانتقال إلى مسار آخر أو مدرسة أخرى، لا يتعين عليك إنشاء حساب جديد. وبالتالي، فإن هذا الحساب يظل صالحًا للاستخدام.

#### انشاء حساب جديد

إذا لم يسبق لك التقدم بطلبات شراء من خلال الموقع الإلكتروني Studieshop.be من قبل، فاختر "إنشاء حساب جديد".

**نصيحة**: بالنسبة لعنوان البريد الإلكتروني للحساب، اختر عنوان البريد الإلكتروني الأكثر استخدامًا في أسرتك لتلقي المراسلات الرسمية. وبذلك، يمكنك التأكد من صحة جميع المعلومات المتعلقة بطلب (طلبات) الشراء والمدفو عات. أنت من يتحمل المسؤولية بشأن صحة عنوان البريد الإلكتروني واستخدامه على مدار العام.

|   | Geef hieronder aan voor wie de leermiddelen bedoeld zijn. |
|---|-----------------------------------------------------------|
| ۲ | lk ben leerling en bestel voor mezelf                     |
| 0 | lk ben ouder/verzorger en bestel voor een leerling        |

لمن ستطلب شراء كتب المواد المدرسية

بعد التسجيل، أدخل اسم الشخص الذي تطلب شراء كتب المواد المدرسية له. يمكن للطلاب البالغين أن يطلبوا شراء كتب المواد المدرسية لأنفسهم. بالنسبة للطلاب الذين تقل أعمار هم عن 18 عامًا، من الأفضل أن يتم التقدم بطلب الشراء بواسطة أحد الوالدين/المسؤول عن رعايتهم. أما إذا تقدم الطالب نفسه بطلب الشراء، فسيتم طلب عنوان البريد الإلكتروني لأحد الوالدين/المسؤول عن رعاية الطالب لاحقًا في عملية طلب الشراء.

بمجرد أن تحدد الشخص الذي تشتري حزمة الكتب له، انتقل إلى قائمة طلبات الشراء. قد تحتاج أولًا إلى وضع علامة في خانة اختيارات.

ممتاز تم تحديد قائمة الكتب وتم التسجيل بنجاح. الآن نحن جاهزون تمامًا لطلب شراء حزمة كتب الدراسة الخاصة بك.

يحصل كل طالب على معلومات فردية

إذا قمت بالتقدم بطلب الشراء كوالد(ة)، فسيتم طلب اسم الطالب وتاريخ ميلاده وعنوان بريده الإلكتروني. وعلى أي حال، سوف يتلقى كل طالب المعلومات الفردية والمحددة الخاصة به بخصوص حزمة كتب الدراسة الخاصة به.

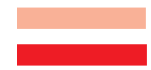

### التقدم بطلب الشراء 3.1 الخانات والمواد التعليمية

تم تحديد كل ما تحتاجه من قبل مُعلمي المدرسة. ويظهر ذلك في قائمة واضحة يمكنك الاطلاع عليها. من حيث المبدأ، تم وضع علامة أمام كل خانات المواد التعليمية الإلز امية، ولكن يمكنك إلغاء تحديد أي خانة بشكل فردي، على سبيل المثال إذا كان لديك هذا الكتاب بالفعل من أخت أو أخ كان في هذه المرحلة التعليمية في السابق،...وما إلى ذلك

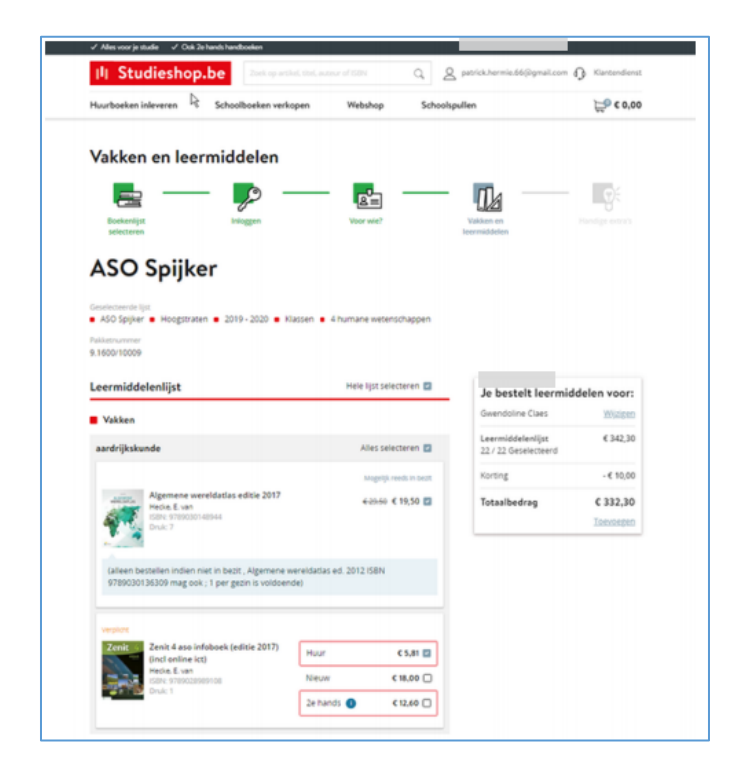

كم المبلغ الذي يجب أن أدفعه؟

تم وضع كل الأسعار بجوار العناوين، ويكون السعر الإجمالي مرئيًا دائمًا في النافذة المعروضة على الشاشة. طريقة واضحة وشفافة لنتعرف دائمًا على المبلغ الإجمالي.

> 3.2 المستلزمات المدرسية 3.3 المتجر الإلكتروني

> > بناءً على طلب الوالدين

عرض المستلزمات المدرسية واللوازم المدرسية الإضافية.

ستتاح لك الفرصة لشراء اللوازم المدرسية الإضافية

عبر المتجر الإلكتروني، ولكن ذلك ليس إلزاميًا. وبالتالي، لن تكون بحاجة إلى الذهاب إلى العديد من المتاجر لشراء اللوازم المدرسية الصغيرة.

| The second second                                                                                                    | Laptops Laptops C 376,70                                                                                                    |                                                                                                    |                                                                                                    |
|----------------------------------------------------------------------------------------------------|----------------------------------------------------------------------------------------------------|----------------------------------------------------------------------------------------------------|----------------------------------------------------------------------------------------------------|
| soalbenadigdheden mis ign unitieren                                                                                                    | Je bestelt leermiddelen voor:                                                                                                    | Huurboeken inleveren Schoolboeken verkopen Webshop Schoolspul                                                                                                    | len 😂 🤤 🤆 340,32                                                                                                    |
| fakkee                                                                                                    | States and States and States |                                                                                                    | Artikel is target-begin sen het                                                                                                    |
| enodigdheden Also utersnur                                                                                                    | 3 U/ 14 Generation                                                                                                    | Handige extra's                                                                                                    | winebagetty                                                                                                    |
|                                                                                                    | Schoollienostigthinten # 8.00<br>0 r 1 Gesterment                                                                                                    |                                                                                                    |                                                                                                    |
| Alle - sankaketja krosti platne i reno jakov<br>Grovalska tjar krosti platne i reno jakov                                                                                                    | 43.95 Watering 43.95                                                                                                    |                                                                                                    |                                                                                                    |
| tinging or 3 largement.                                                                                                    | Totaebodrag € 276,70                                                                                                    | Booksentijst (visiggen that selet                                                                                                    | Vallen en Handige extrait                                                                                                    |
| Resignation and addressing the state of the                                                                                                    | i internet                                                                                                    |                                                                                                    |                                                                                                    |
|                                                                                                    |                                                                                                    | Ook handig voor je studie                                                                                                    |                                                                                                    |
| erodytheles Also stateme                                                                                                    | 2                                                                                                    | <b>3</b> ,                                                                                                    |                                                                                                    |
|                                                                                                    |                                                                                                    | Without the sen april build articles voor is reselecterert. Bablic te                                                                                                    | in hertelt learniddelen voor                                                                                                    |
| Lastingerast Mechanis alumi 432.50                                                                                                    | 5                                                                                                    | Nieronder en bestel ze mebeen meet Of rond her is bestelling at.                                                                                                    | Se bestelt leermiddelen voor.                                                                                                    |
| Cartalabilit, parlam, Universite States & Lanari, Samort,<br>Singarap on 3 Subpresson.                                                                                                    |                                                                                                    |                                                                                                    | A CONTRACTOR OF A CONTRACTOR OFTA CONTRACTOR OFTA CONTRACTOR OFTA CONTRACTOR O |
| The second second                                                                                                    |                                                                                                    | Tips voor je studie                                                                                                    | Overig(1) € 5,07                                                                                                    |
|                                                                                                    |                                                                                                    | Standtler 2 Analisers awart C2,70<br>Statisticale                                                                                                    | Totaal betorling € 347,37                                                                                                    |
|                                                                                                    | 2                                                                                                    | Dire 400707336180 ( Dr.A. 1 Bectafian                                                                                                    | Korting -€ 10,00<br>Verzending € 2,95                                                                                                    |
| modigifieder Also solutions                                                                                                    |                                                                                                    | <u>Uo</u>                                                                                                    | Totaalbedrag € 340,32                                                                                                    |
| nudgibeter. Reconstrum                                                                                                    |                                                                                                    |                                                                                                    | http://winisia.org                                                                                                    |
| endigibilities discriminations                                                                                                    | 5                                                                                                    | Markenrutift Stabile Bass mini funnimals edition € 5,07                                                                                                    | 020.315300098303                                                                                                    |
| woodgebeden. Alte schotteren<br>inf Stor Alfbert<br>enner 6 2.00                                                                                                    | 5                                                                                                    | Marteerstift Stabilit Bess milel fantimals oddian € 3,07<br>Tasilito fina:<br>Tasilito fina:<br>Construction:<br>Construction: | 022.35.01052.00                                                                                                    |
| anning photos. Also scholaren<br>anning photos<br>antificio scholaren<br>basedior - scholaren<br>basedior - scholaren<br>basedioren<br>basediore | 2                                                                                                    | Harbersylfty Schlie Seas wiel functionals edition \$5,57<br>Table Sease<br>State Accession Sease<br>State Accession Sease                                                                                                    |                                                                                                    |
| Annual of the second second se                                                                                                    |                                                                                                    | Harbersylfty Schlieb Sex midd functionals edition \$5,57<br>Therein, Sona<br>States, Sona<br>States, Sona                                                                                                    |                                                                                                    |
| nondigitation files of the statement of the statement of                                                                                                    |                                                                                                    | Harberstift Schlie Bess nici fansinala edition 5,57<br>Torre documento<br>torre documento<br>Markeentift Schlie Bess nici pastellore edition 64,67                                                                                                    |                                                                                                    |

3.4 عربة التسوق الخاصة بك

تحقق من طلبك

هل اخترت كل ما تحتاجه؟ إذًا، انتقل إلى عربة التسوق الخاصة بك.

قبل تأكيد الطلب، ستُعرض أمامك أولًا قائمة كاملة بالأشياء التي تطلب شراءها. وهنا يمكنك تغيير عدد القطع التي تريد شراءها من كل شيء، أو إزالة أي شيء قد ترى أنك اخترت منه عددًا كثيرًا.

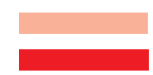

| III Studieshop.be                                    | D mentantine      | 8                                    | O Kantendienst       |
|------------------------------------------------------|-------------------|--------------------------------------|----------------------|
| uurboeken inleveren Schoolboeken verkopen            | Webshop So        | choolspullen                         | <b>₩</b> € 340,32    |
| <b>B</b> - <b>D</b> -                                |                   | - B                                  | - 16                 |
| Be Contraction                                       | - pain territoria | Transport of Assessed                |                      |
| to be been seen                                      |                   |                                      |                      |
| ouw winkelwagen                                      |                   |                                      |                      |
| rtikelen                                             |                   | Je bestelt leerr                     | middelen voor:       |
| Algemane wereldaties editie 2017                     | 629/60 <b>C</b> 7 | 9,50                                 | Waters               |
| 13                                                   | Aaron(t •)        | B Learmiddeleniijst (22<br>Overg (1) | 0 € 342,30<br>€ 5,07 |
| Alles klar! Aktuell 1 leerwerkschrift (incl diddit)  | ¢1                | 7,60 Wederloogen keeptake            | 8                    |
|                                                      | Aanue (1 •)       | Totaal bestelling<br>Kortine         | € 347,37             |
| Bijbel willibrondvertaling editie 2012 schooluitgave | 62                | 7.50 Verzending                      | € 2,95               |
|                                                      | Artic(1)          | E Totaalbedrag                       | € 340,32             |
| Boost? tweede graad leerwerkboek (editie 2018)       | 61                | 2.00                                 | Destelling slautsen  |
| and one events of the                                | Aartal [1 •]      | 0                                    |                      |
| Carmen tamango (niveou 23)                           | 6                 | 1,08                                 |                      |
| Carlos analistications                               | Aertal (1 •)      | 0                                    |                      |
| Overvie Xpart 4.1 learworkback                       | 61                | 6.00                                 |                      |
| In the subscreen strate                              | Aaront [1 •]      | 0                                    |                      |
|                                                      |                   |                                      |                      |
| Chamin Toury Ishoundemartum Ide or and               |                   |                                      |                      |

التحقق من البيانات الشخصية وتعديلها

في لقطة الشاشة التالية، تحقق جيدًا من بياناتك الشخصية وقم بمل، ما هو مطلوب إذا لزم الأمر. هل تم إدخال عنوان البريد الإلكتروني بالكامل بشكل صحيح؟ هل تم إدخال رقم هاتفك المحمول بشكل صحيح، وما إلى ذلك. في حالة وجود أخطاء في بياناتك الشخصية، قد لا تتم معالجة طلبك بشكل صحيح أو حتى ربما تضيع أثناء عملية الشحن. إذا تعذر تسليم الحزمة الخاصة بك بسبب عدم تقديم العنوان بشكل صحيح، فستتم إعادة حزمة المواد المدرسية الخاصة بك، وسيتعين عليك إعادة طلب شراءها مرة أخرى.

|        | sleerling                                               | Je bestelt leermide                        | delen voor:                     |
|--------|---------------------------------------------------------|--------------------------------------------|---------------------------------|
| $\sim$ | Voornaam (teerling)                                     | deversioner Cores                          | Wijzigen                        |
| 9      | Gwendoline<br>Tusservoegsel (eering)                    | Leermiddelenlijst (22)<br>Overig (1)       | € 342,30<br>€ 5,07              |
|        | Achternaam (leerling)                                   | Totaal bestelling<br>Korting<br>Verzending | € 347,37<br>• € 10,00<br>€ 2,95 |
|        |                                                         | Totaalbedrag                               | € 340,32                        |
|        | 13-08-2005                                              |                                            | Verder                          |
|        | 6-mail                                                  |                                            |                                 |
| 2=     |                                                         |                                            |                                 |
|        | Voornaam                                                |                                            |                                 |
|        | game of hermonic Bod ground com<br>Voormaam<br>Barrook  |                                            |                                 |
|        | Voornaam<br>Earning<br>Tuoservoogsel                    |                                            |                                 |
|        | Veronaer<br>Benetic                                     |                                            |                                 |
|        | Vermann<br>Vermann<br>Nemnann<br>Arthurann<br>Arthurann |                                            |                                 |
|        | Vorsaan<br>Rommingel<br>Allemma<br>Kenne<br>Kenne       |                                            |                                 |
|        | Alternam<br>Montes<br>Alternam<br>Alternam              |                                            |                                 |

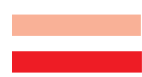

### هل يبلغ عمرك 18 سنة؟ أم أصغر أم أكبر

إذا تقدمت بطلب الشراء بنفسك كطالب، في هذه الخطوة سيتم سؤالك عن عمرك. إذا كان عمرك أقل من 18 عامًا، فيجب عليك تقديم عنوان بريد إلكتروني سارٍ لأحد الوالدين. وبذلك، يمكننا إرسال البيانات المالية إلى والديك.

5. التسليم والدفع

إذا كان تسليم الحزمة الخاصة بك سيتم في المدرسة، فلا يمكنك تغيير ذلك.

إذا اختارت المدرسة ا**لتوصيل إلى المنزل،** فيمكنك اختيار إرسال الحزمة الخاصة بك إلى عنوان منزلك أو إلى عنوان توصيل بديل (على سبيل المثال، لدى جدك أو جدتك). لا يجوز استخدام عنوان المدرسة كعنوان توصيل بديل. واختيار عنوان العمل ليس فكرة جيدة. وعلى أي حال، تقدم شركة PostNL للخدمات البريدية وتوصيل الطرود خدماتها أيضًا خارج ساعات العمل وخلال عطلات نهاية الأسبوع.

| berorgop  |                                                                                                    |
|-----------|----------------------------------------------------------------------------------------------------|
| <b>.</b>  | Laten bezargen thuis of op een ander adres (+€ 2,95)<br>Mijn gegevens                                                                                                    |
|           | Wij versturen je bestelling met Postiki.                                                                                                    |
|           | Ik wil een ander bezorgadres gebruiken                                                                                                    |
| Betaalopt | ies —                                                                                                    |
|           | Burger all and an inclusion of the state of the state of |
| 6         | b) studieshop.be betaal je altijo velig online. Nes uit verschilehoe<br>betaalopties zoals Bancontact of PayPal. Ook is het mogelijk om een ander<br>factuuradnes op te geven.                                                                                                    |
| -O        | By soucesnop se detaul grange velig domine. Nes uit verschniende<br>betauloptes zach Bancontact of PayPal. Ook is het mogelijk om een ander<br>factuuradres op te geven.                                                                                                    |
| -TO       | big stoolersnop be etisaal je ango veligi oniner, kves uis verschillende<br>betaakoptes solis Bancontact of PayPal. Ook is het mogelijk om een ander<br>facturaartes op te geven.<br>de Bancontact / MrCath (Gratis)<br>ustop versaakaam mee geskitzigs voor 30 secure. Of kun je regeren va de ine van je<br>bank, je vilge movending uis de kaart net geschikt, en je estelling voor dan net<br>geregistreed.                                                                                                    |
| Ð         | b) soucempo pe otsally a stip villig online. Not us verschillende betavloptes outsi Bancontact / VayAal. Ook is het mogelijk om een ander facturaaries op te geven.                                                                                                    |
| D         | b) stockaropo poe otsaal je atgo veligionine, kots us verschinnoo<br>betavakopoe soisi Bancontact / PayPal. Ook is het mogelijk om een ander<br>factuuradres op te geven.<br>(i) Bancontact / MrCash (Gratis)<br>Let op teesakaer mee georist zijv voe to facure. Dit kin je regeleri ve ei ste van je<br>saks, je vijge en tudinesting ei de kaat net georistit, ei je sesteming word den net<br>gregstrees.<br>O Paypal (Gratis)<br>O Factuurbedrag overschnijven na ontvangst factuur. (Gratis)                                                                                                    |

### تتبع الحزمة الخاصة بك

عندما يتم نقل الحزمة من مركز التوزيع الخاص بنا إلى شركة PostNL، ستتلقى رسالة عبر البريد الإلكتروني تحتوي على ر رمز تتبع الشحنة. ومنذ ذلك الحين، يمكنك تتبع الشحنة عبر الإنترنت حتى التسليم في المنزل أو في العنوان البديل.

في حالة عدم وجودك في المنزل، ستحاول شركة الشحن تسليم الحزمة إلى أحد الجيران. إذا لم ينجح ذلك أيضًا، فسيتم الاحتفاظ بالحزمة في أحد مراكز التوزيع القريبة التابعة لشركة الشحن. ستصلك رسالة تحتوي على عنوان مركز التوزيع الذي توجد به الحزمة الخاصة بك. تظل الحزمة موجودة في مركز التوزيع لمدة أسبوع. بعد انتهاء فترة الاحتفاظ بالحزمة -والتي تبلغ أسبوعًا واحدًا - ستتم إعادة الحزمة، وسيتعين عليك طلب شراءها مرة أخرى.

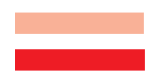

عنوان خاطئ

إذا تعذر تسليم الحزمة الخاصة بك بسبب عنوان تم استبعاده كعنوان بديل، فستتم إعادة حزمة المواد المدرسية الخاصة بك، وسيتعين عليك إعادة طلب شراءها مرة أخرى.

اختر خيار الدفع المثالى بالنسبة لك

يمكنك الاختيار من بين خيارات الدفع المختلفة مثل Bancontact و PayPal والعديد من أنواع بطاقات الائتمان. هناك أيضًا خيارات للدفع المُجز أعلى دفعات (انقر فوق "المزيد من خيارات الدفع"). وفي هذه الحالة، ستدفع الجزء الأول على الفور عن طريق بطاقة الدفع، ويتم تحصيل الأقساط التالية تلقائيًا عن طريق الخصم المباشر.

هل تفضل الدفع عن طريق الإيداع في حساب مصر في أو عن طريق التحويل المصر في؟ سوف نرسل إليك فاتورتك ومُرفق معها نموذج التحويل المصر في، وستصلك في غضون 24 ساعة. ستتم معالجة طلبك، بمجرد استلام المبلغ بعد أن تقوم بالدفع. سيكون لديك أسبو عان لترتيب عملية الدفع. إذا لم نتسلم المبلغ في غضون أسبو عين، فسيتم إلغاء طلب الشراء الخاص بك تلقائيًا، وسيتعين عليك إعادة طلب الشراء مرة أخرى. سوف تتلقى إخطارًا بالإلغاء.

بعد الموافقة على عملية الدفع الخاصة بك، سوف تصلك رسالة تأكيد عبر البريد الإلكتروني. منذ ذلك الحين فصاعدًا، سيكون طلب الشراء الخاص بك مرئيًا في بيئة العملاء الشخصية على الموقع.

طالما أنه لم تتم بعد معالجة طلب الشراء الذي قمت بتأكيده في مركز التوزيع الخاص بنا، لا يزال بإمكانك إلغاء عناصر من الطلب أو حتى إلغاء طلب الشراء بأكمله عبر <mark>Mijn Studieshop</mark>.

الدفع المجزأ على دفعات على مدى عدة أشهر

في أسفل خيارات الدفع، انقر على رابط "المزيد من خيارات الدفع". على سبيل المثال، يمكنك اختيار توزيع دفع المبلغ على عدة أشهر. يمكنك طلب خطة دفع فردية من خدمة العملاء.

## II Studieshop.be

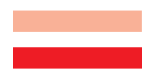